#### How to Setup a Password for your new account in Groups.io

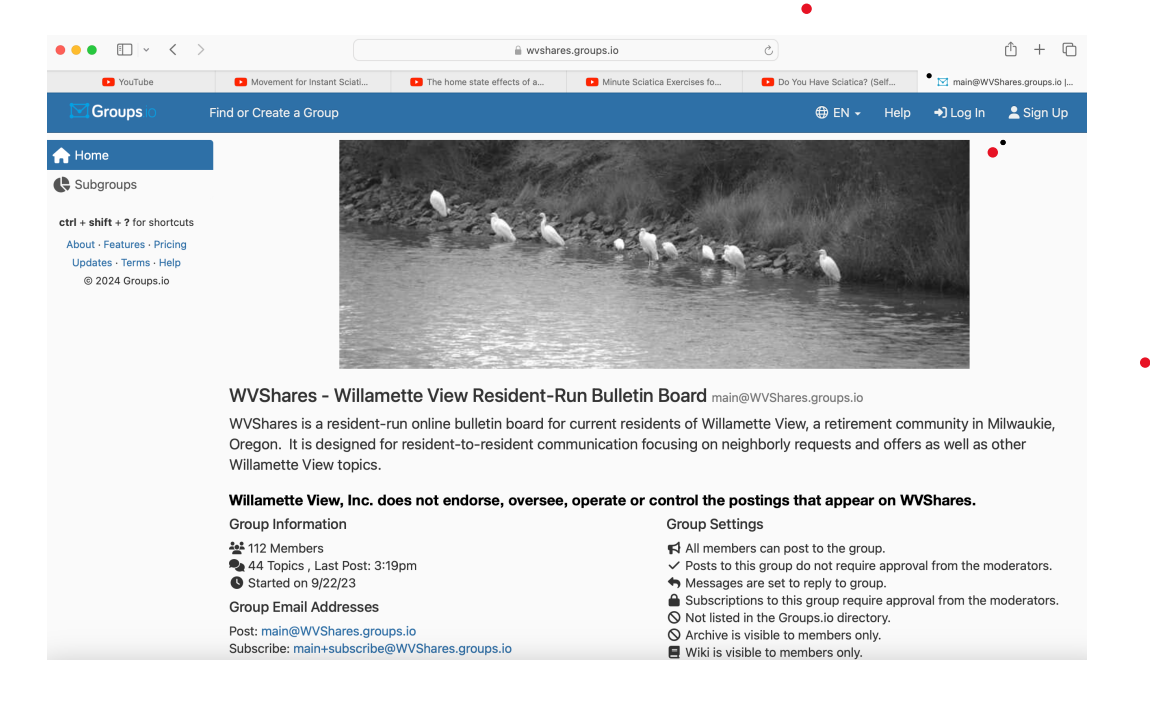

## 1. In your browser, go to wvshares.groups.io

### 2. Click on Log in in the upper right corner

| ••• • • • |                                           | 🗎 gro                       | Ś                             |                       |               | ů + D      |           |
|-----------|-------------------------------------------|-----------------------------|-------------------------------|-----------------------|---------------|------------|-----------|
| YouTube   | Movement for Instant Sciati               | The home state effects of a | Minute Sciatica Exercises for | Do You Have Sc        | iatica? (Self |            | 🗹 Log In  |
| Groups io | Find or Create a Group                    |                             |                               | ⊕ EN <del>-</del>     | Help          | ➡) Log In  | 💄 Sign Up |
|           | Please Log In                             |                             |                               |                       |               | $\bigcirc$ |           |
|           | Email Address                             |                             |                               |                       |               |            |           |
|           |                                           |                             |                               |                       |               |            |           |
|           | Password                                  |                             |                               |                       |               |            |           |
|           |                                           |                             |                               |                       |               |            |           |
|           | Forgot your password, or                  | don't have one yet?         |                               |                       |               |            |           |
|           | By continuing to use our s                | ervice, you are agreeing to | the Terms of Service a        | and the Privacy Polic | у.            |            |           |
|           | →] Log In                                 |                             |                               |                       |               |            |           |
|           | Or You Can                                |                             |                               |                       |               |            |           |
|           |                                           |                             |                               |                       |               |            |           |
|           | Email me a link to log                    | in Cog in with              | Facebook                      | Log in with Google    |               |            |           |
|           | Not Sure?                                 |                             |                               |                       |               |            |           |
|           | Are you receiving emails f                | rom a Groups.io group but   | have never visited the        | Groups.io website?    | You           |            |           |
|           | probably don't have a pas<br>the website. | sword set up yet. Use the I | Email me a link to log i      | n button above to lo  | g into        |            |           |
|           |                                           |                             |                               |                       |               |            |           |

3. Enter your email address and click on Forgot your password or don't have one yet. You will see the following message:

| ••• • • •                                                                                                    |                             | ⊜ groups.io                 |                              | 🔒 groups.io    |                             | ů + C     |                      |  |  |
|----------------------------------------------------------------------------------------------------|-----------------------------|-----------------------------|------------------------------|----------------|-----------------------------|-----------|----------------------|--|--|
| YouTube                                                                                                    | Movement for Instant Sciati | The home state effects of a | Minute Sciatica Exercises fo | Do You Have So | Do You Have Sciatica? (Self |           | 🖾 Email A Login Link |  |  |
| Groupsio                                                                                                    | Find or Create a Group      |                             |                              | <b>⊕</b> EN →  | Help                        | ➡] Log In | 💄 Sign Up            |  |  |
| An email has been sent to you with a link to log into your account.<br>The link is valid for 24 hours; after that you will need to request another email.<br>The subject of the email is <b>Link to log into Groups.io</b> and it is sent from <b>noreply@groups.io</b> .<br>The email should arrive almost immediately; if you don't see it, please check your Spam folder; also double-check that you spelled your email address<br>correctly. |                             |                             |                              |                |                             |           |                      |  |  |

### 4. Find the email and click on the link labeled "Log In"

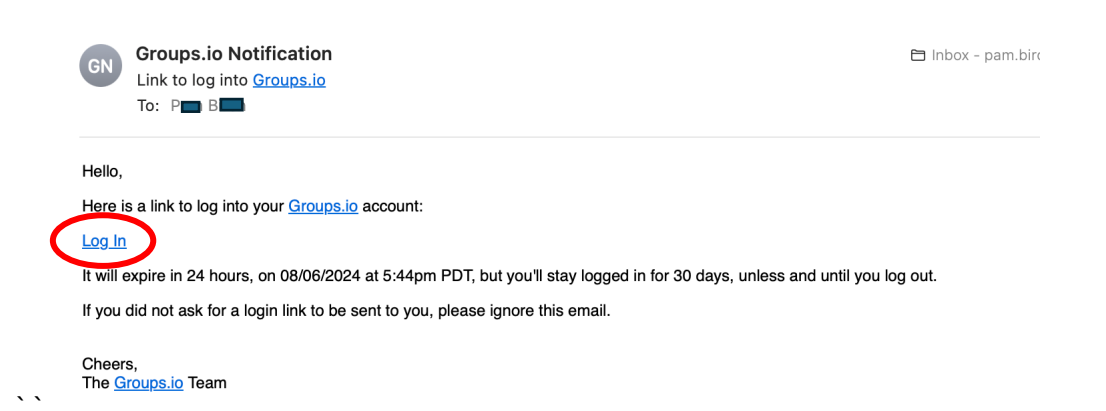

# 5. You will be logged into WVShares. Click on your name in the upper right and then click Settings.

| •••                    | < >          |                   |                   | 🚊 groups.io |           | 5          |               | (Ť       | ) + 0           |
|------------------------|--------------|-------------------|-------------------|-------------|-----------|------------|---------------|----------|-----------------|
| YouTube                | Movement for | The home sta      | Minute Sciati     | Do You Have | 🔀 Log In  | 🔀 main@WVS | Sh 🔏 Resident | Dire     | rour Groop      |
| Groupsio               | ) You        | r Groups 👻 Find o | or Create a Group |             |           |            |               | Help F   | ]1 <b>—</b> h - |
| Feed                   |              | 💒 Your Groups     |                   |             |           |            |               |          | h 🛄 h           |
| Your Groups            |              | Group *           |                   | Approvals I | Needed \$ | Delivery 🕈 | # Members \$  | h@c      | omcast.net      |
| Topics                 | ~            | UVShares   mair   | Owner P           | None        |           | Summary    | 113           | Settings | +               |
| # Hashtags             | ~            | WVShares   test   | Owner             | None        |           | No Email   | 8             | Log Out  | ባ               |
| 🛗 Your Calendar        | r            | WVShares   unre   | stricted Owner    | None        |           | No Email   | 6             |          | Jul 23          |
| 🕶 Your Chats           | 1            | Actions 🔺         |                   |             |           |            | 1 -           | 3 of 3 < | 1 >             |
| Your Activity          |              |                   |                   |             |           |            |               |          |                 |
| Pending                |              |                   |                   |             |           |            |               |          |                 |
| ctrl + shift + ? for s | shortcuts    |                   |                   |             |           |            |               |          |                 |
| About · Features ·     | Pricing      |                   |                   |             |           |            |               |          |                 |
| Updates · Terms        | ·Help        |                   |                   |             |           |            |               |          |                 |
| © 2024 Group           | is.io        |                   |                   |             |           |            |               |          |                 |

6. Enter your new password and click Change Password. You will be able to log in using your new password.

| ••• • • •              |                                                                                                    |                   | 🗎 groups.io |          | C             |                 |  |  |  |
|------------------------|----------------------------------------------------------------------------------------------------|-------------------|-------------|----------|---------------|-----------------|--|--|--|
| YouTube Movem          | ent for 🗈 The home sta                                                                             | Minute Sciati     | Do You Have | 🗹 Log in | Main@WVSh     | 🔏 Resident Dire |  |  |  |
| 🔀 Groups io            | Find or Create a Group                                                                             |                   |             |          | <b>⊕</b> EN → | Help 👈 Lo       |  |  |  |
| Your password has been | n set. Please log in with it n                                                                     | ow.               |             |          |               |                 |  |  |  |
|                        | Please Log In                                                                                      |                   |             |          |               |                 |  |  |  |
|                        | Email Address                                                                                      |                   |             |          |               |                 |  |  |  |
|                        |                                                                                                    |                   |             |          |               |                 |  |  |  |
|                        | Password                                                                                           |                   |             |          |               |                 |  |  |  |
|                        | Forgot your password, or                                                                           | don't have one ye | t?          |          |               |                 |  |  |  |
|                        | By continuing to use our service, you are agreeing to the Terms of Service and the Privacy Policy. |                   |             |          |               |                 |  |  |  |
|                        | +) Log In                                                                                          |                   |             |          |               |                 |  |  |  |
|                        | Or You Can                                                                                         |                   |             |          |               |                 |  |  |  |
|                        |                                                                                                    |                   |             |          |               |                 |  |  |  |